# คู่มือการใช้งาน

# โปรแกรมระบบการรับสมัครสอบความเป็นเลิศทางคณิตศาสตร์ วิทยาศาสตร์และเทคโนโลยี งานห้องเรียนพิเศษ โรงเรียนนารีนุกูล

### (EXCELLENCE TEST 2022)

ประจำปีการศึกษา 2565

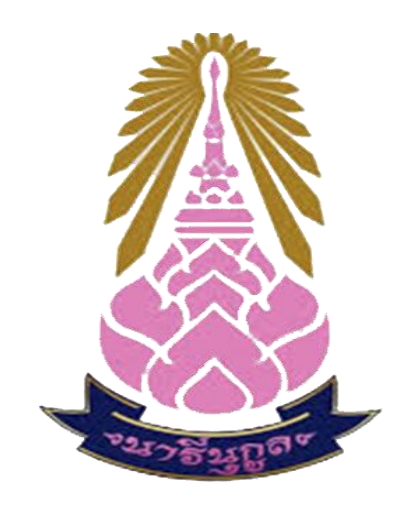

## โรงเรียนนารีนุกูล

## อำเภอเมืองอุบลราชธานี จังหวัดอุบลราชธานี

สำนักงานเขตพื้นที่การศึกษามัธยมศึกษา อุบลราชธานี อำนาจเจริญ

สำนักงานคณะกรรมการการศึกษาขั้นพื้นฐาน กระทรวงศึกษาธิการ

1.เข้าระบบที่ URL <u>http://61.19.124.250/extest2022</u> หรือ Scan QR-Code

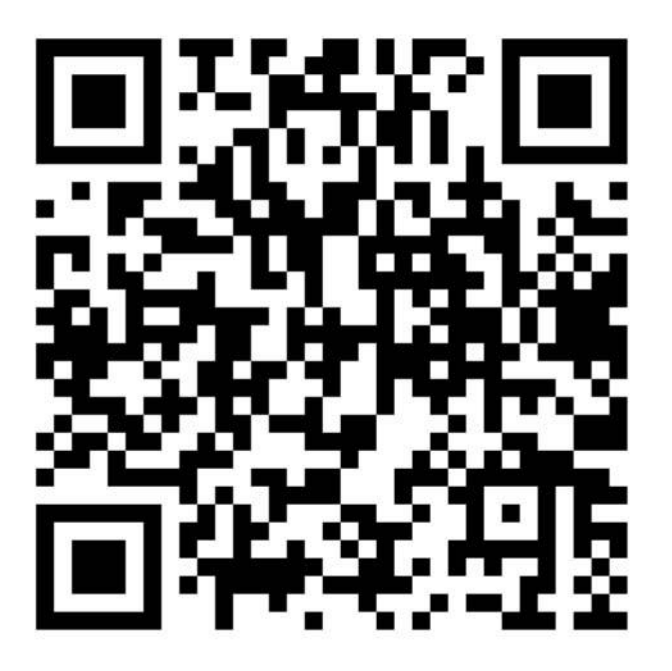

ผู้สมัครเลือก เมนู <u>สมัครใช้ระบบ</u> เพื่อ กำหนดรหัสผู้ใช้และรหัสผ่าน (ลูกศรชี้)

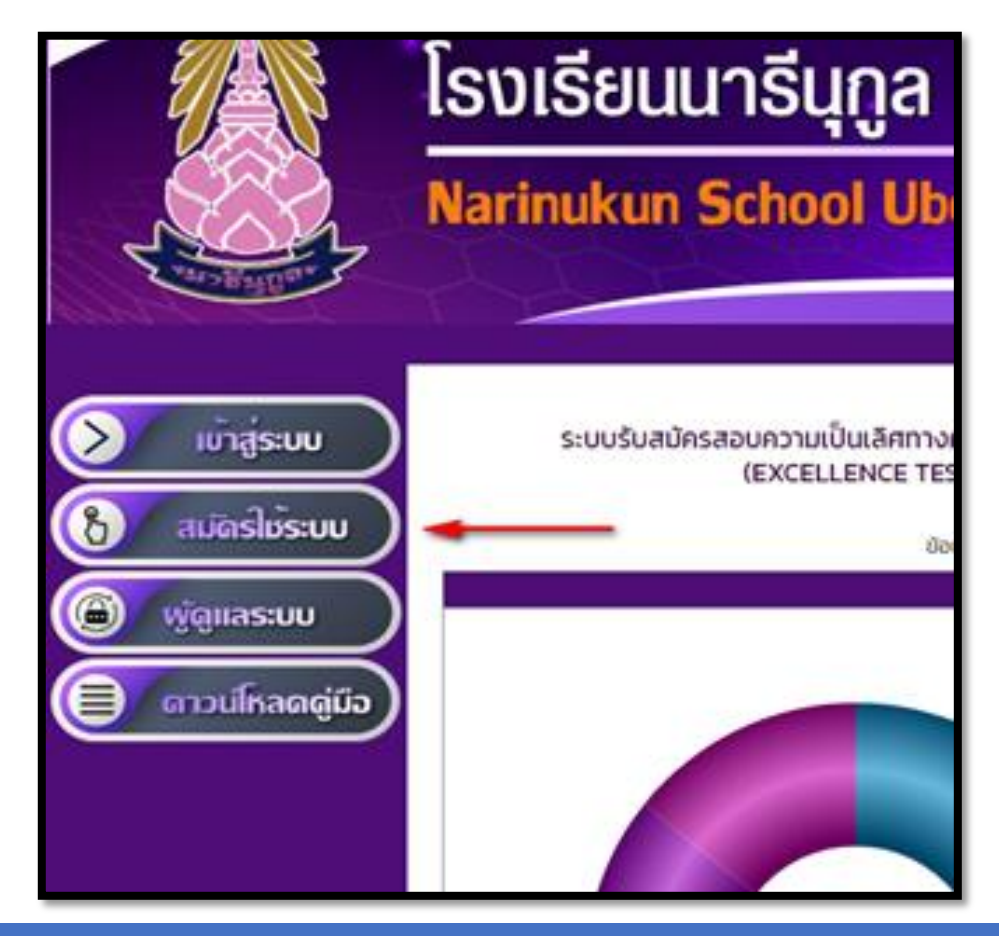

้ คู่มือการใช้งานโปรแกรมระบบการรับสมัครสอบความเป็นเลิศทางคณิตศาสตร์ วิทยาศาสตร์และเทคโนโลยี งานห้องเรียนพิเศษ โรงเรียนนารีนุกูล

 ผู้สมัครกรอกข้อมูลพื้นฐานเพื่อกำหนด <u>รหัสผู้ใช้ และรหัสผ่าน</u> เมื่อสมัครใช้งาน เสร็จสิ้น <u>รหัสผู้ใช้ และรหัสผ่าน</u> เบื้องคือ เลขประจำตัวประชาชน เมื่อกรอกข้อมูล เสร็จ เลือก สมัครสมาชิก (ลูกศรชี้)

| นักเรียน สมัครใช้งานระบบ                                      |                                               |  |  |  |  |
|---------------------------------------------------------------|-----------------------------------------------|--|--|--|--|
| สมัครเข้าใช้ระเ                                               | สมัครเข้าใช้ระบบ เพื่อรับ รหัสผู้ใช้/รหัสผ่าน |  |  |  |  |
| คำนำหน้า                                                      | เด็กชาย 🗸                                     |  |  |  |  |
| ชื่อ                                                          | anz                                           |  |  |  |  |
| นามสกุล                                                       | พรหมกัลป์                                     |  |  |  |  |
| เลขประจำตัวประชาชน                                            | 1349901580532                                 |  |  |  |  |
| หมายเลขโทรศัพท์                                               | 0634215929                                    |  |  |  |  |
|                                                               |                                               |  |  |  |  |
| 🗹 ขอรับรองว่าเป็นข้อมูลที่ถูกต้อง โรงเรียนนารีนุกูล ใช้ข้อมูล |                                               |  |  |  |  |
| สมัครสมาชิก 🔫                                                 |                                               |  |  |  |  |
| เมื่อสมัครแล้ว รหัสผู้ใช้/รหัสผ่าน = เลขประจำตัวประชาชน       |                                               |  |  |  |  |
| เพื่อความปลอดภัยเข้าระบบได้แล้วควรเปลี่ยนรหัสผ่าน             |                                               |  |  |  |  |

 หลังจากผู้สมัคร <u>เลือกสมัครสมาชิก</u> ระบบจะตอบกลับ สมัครใช้งานเรียบร้อย ให้ เลือก กลับหน้าหลัก

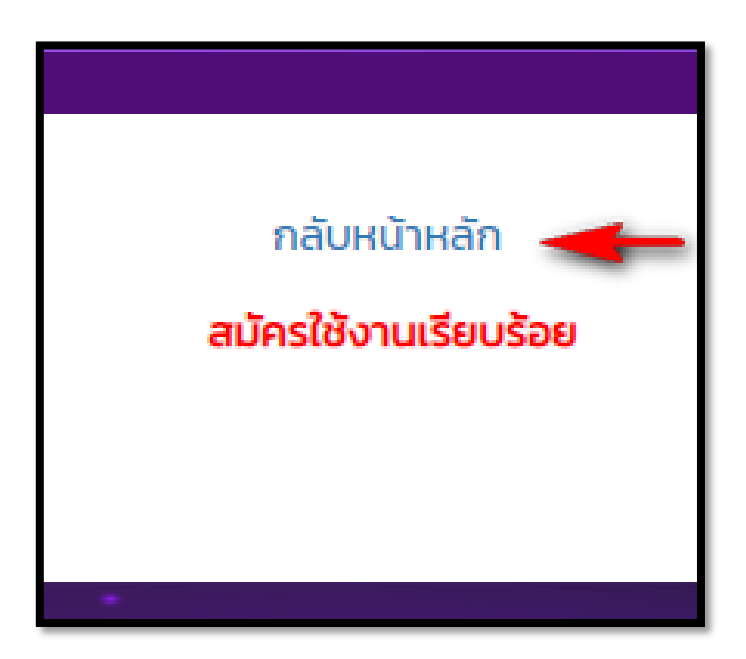

#### 5. ผู้สมัครกลับมาที่หน้าหลัก เลือก *เข้าสู่ระบบ* (ลูกศรชี้)

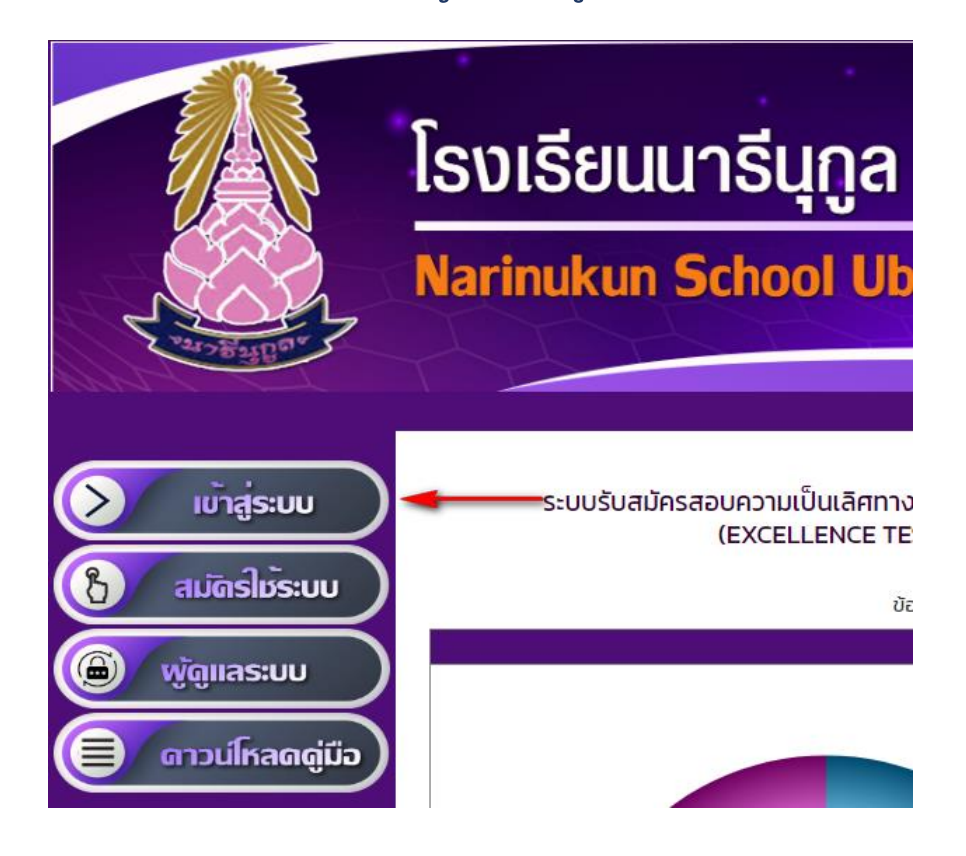

 6.ผู้สมัครเข้าสู่ระบบ กรอกข้อมูล <u>รหัสผู้ใช้ และรหัสผ่าน</u> ด้วยเลขประจำตัว ประชาชน (ลูกศรชี้ 1 และ 2)

#### นักเรียน/ผู้สมัครสอบ เข้าสู่ระบบ

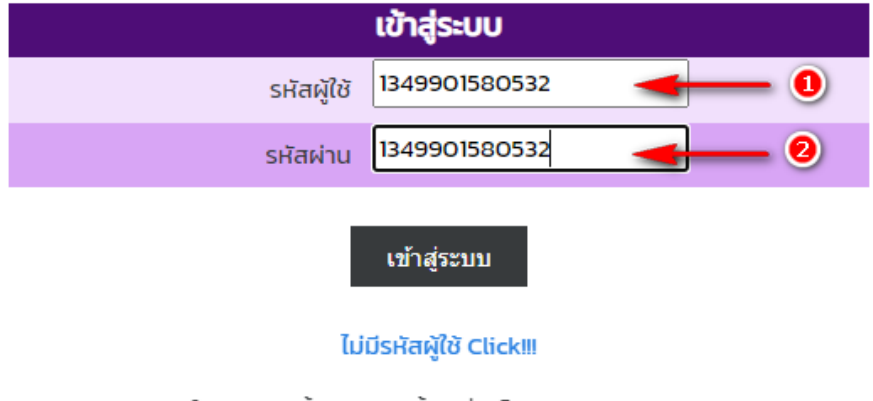

สถิติการใช้งานหน้านี้ = 272 ครั้ง (เริ่มเก็บสถิติ 11 กรกฎาคม 2565)

้ คู่มือการใช้งานโปรแกรมระบบการรับสมัครสอบความเป็นเลิศทางคณิตศาสตร์ วิทยาศาสตร์และเทคโนโลยี งานห้องเรียนพิเศษ โรงเรียนนารีนุกูล

 ผู้สมัครกรอกข้อมูลที่จำเป็นให้ครบถ้วน ข้อมูลนี้ ใช้สำหรับพิมพ์ใบสมัครออกทาง เครื่องพิมพ์ เมื่อมีการประกาศผลการรับสมัคร โปรดให้ข้อมูลตามความเป็นจริง เมื่อ กรอกข้อมูลครบถ้วนแล้วเลือก <u>ยืนยันข้อมูล</u> (ลูกศรชี้)

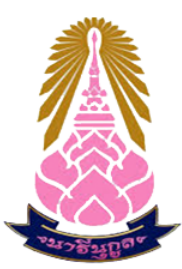

ใบสมัครสอบความเป็นเลิศทางวิทยาศาสตร์ คณิตศาสตร์และคอมพิวเตอร์ ประจำปีการศึกษา 2565 (EXCELLENCE TEST 2022) งานห้องเรียนพิเศษ โรงเรียนนารีนุกูล

| ขั้นตอน                      | รายการ                                    | ข้อมูล                    | нылынд |
|------------------------------|-------------------------------------------|---------------------------|--------|
| โดงเรียบมารีมคว/โดงเรียบอื่น | โรงเรียนนารีนุกูล                         | ۲                         |        |
| เรงเรอนนารนุกูลกรงเรอนอน     | โรงเรียนอื่น                              | 0                         |        |
|                              | คำนำหน้า                                  | นาย 🗸                     |        |
|                              | ชื่อ                                      | อมร                       |        |
|                              | นามสกุล                                   | พรหมกัลป์                 |        |
|                              | เลขประจำตัวประชาชน                        | 1349901580532             |        |
|                              | กำลังศึกษาอยุ่ในระดับชั้น                 | ชั้นมัธยมศึกษาปีที่ 5 🗸 🗸 |        |
|                              | ห้อง                                      | 6 🗸                       |        |
| กรอกข้อมูลผู้สมัครสอบ        | เลขที่                                    | 10 🗸                      |        |
|                              | โรงเรียน                                  | นารีนุกูล                 |        |
|                              | อำเภอ                                     | เมือง                     |        |
|                              | จังหวัด                                   | อุบลราชธานี               |        |
|                              | รหัสไปรษณีย์                              | 34360                     |        |
|                              | เบอร์โทรศัพท์ที่สามารถติดต่อสะดวก         | 0634215929                |        |
|                              | ชั้นประถมศึกษาตอนปลาย (ป.4 - 6)           |                           |        |
|                              | ชั้นมัธยมศึกษาปีที่ 1                     |                           |        |
| ระดับชั้นที่ต้องการสมัคร     | ชั้นมัธยมศึกษาปีที่ 2                     |                           |        |
|                              | ชั้นมัธยมศึกษาปีที่ 3                     |                           |        |
|                              | ชั้นมัธยมศึกษาปีที่ 4                     |                           |        |
|                              | ชั้นมัธยมศึกษาปีที่ 5                     |                           |        |
|                              | ชั้นมัธยมศึกษาปีที่ 6                     |                           |        |
| ผู้สนับสนุนการสอบ            | ชื่อครูที่ปรึกษา/ครูผู้สนับสนุน/ผู้ปกครอง | นายเสกสิทธิ์ สังขมณี      |        |

🗹 ขอรับรองว่าเป็นข้อมูลที่ถูกต้อง และยินยอมให้ สำนักงานศึกษาธิการจังหวัดอุบลราชธานี ใช้ข้อมูล

ยืนยันข้อมูล 🔫

## 8. ระบบจะยืนยันการรับข้อมูล จากนั้นเลือก <u>กลับหน้ำหลัก</u>

กลับหน้าหลัก

สมัครสอบเรียบร้อย

้ คู่มือการใช้งานโปรแกรมระบบการรับสมัครสอบความเป็นเลิศทางคณิตศาสตร์ วิทยาศาสตร์และเทคโนโลยี งานห้องเรียนพิเศษ โรงเรียนนารีนุกูล

 ผู้สมัครตรวจสอบความถูกต้องของข้อมูล หากมีข้อแก้ไขสามารถแก้ไขข้อมูลได้ เมื่อแก้ไขแล้ว เลือก <u>ยืนยันแก้ไขข้อมูล</u> (ลูกศรชี้)

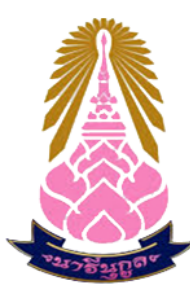

ใบสมัครสอบความเป็นเลิศทางวิทยาศาสตร์ คณิตศาสตร์และคอมพิวเตอร์ ประจำปีการศึกษา 2565 (EXCELLENCE TEST 2022) งานห้องเรียนพิเศษ โรงเรียนนารีนกล

| ขั้นตอน                                                                                                    | รายการ                                    | ข้อมูล                    | нлынд |  |  |
|----------------------------------------------------------------------------------------------------|-------------------------------------------|---------------------------|-------|--|--|
| โดงเรียนแลรีนคล/โดงเรียนอื่น                                                                                                    | โรงเรียนนารีนุกูล                         | ۲                         |       |  |  |
| เรงเรยนนารนุกูล/เรงเรยนอน                                                                                                    | โรงเรียนอื่น                              | 0                         |       |  |  |
|                                                                                                    | คำนำหน้า                                  | นาย 🗸                     |       |  |  |
|                                                                                                    | ชื่อ                                      | อมร                       |       |  |  |
|                                                                                                    | นามสกุล                                   | พรหมกัลป์                 |       |  |  |
|                                                                                                    | เลขประจำตัวประชาชน                        | 1349901580532             |       |  |  |
|                                                                                                    | กำลังศึกษาอยุ่ในระดับชั้น                 | ชั้นมัธยมศึกษาปีที่ 5 🗸 🗸 |       |  |  |
|                                                                                                    | ห้อง                                      | 6 🗸                       |       |  |  |
| แก้ไขข้อมูลผู้สมัครสอบ                                                                                                    | เลขที่                                    | 10 🗸                      |       |  |  |
|                                                                                                    | โรงเรียน                                  | นารีนุกูล                 |       |  |  |
|                                                                                                    | อำเภอ                                     | เมือง                     |       |  |  |
|                                                                                                    | จังหวัด                                   | อุบลราชธานี               |       |  |  |
|                                                                                                    | รหัสไปรษณีย์                              | 34360                     |       |  |  |
|                                                                                                    | เบอร์โทรศัพท์ที่สามารถติดต่อสะดวก         | 0634215929                |       |  |  |
|                                                                                                    | ชั้นประถมศึกษาตอนปลาย (ป.4 - 6)           |                           |       |  |  |
|                                                                                                    | ชั้นมัธยมศึกษาปีที่ 1                     |                           |       |  |  |
|                                                                                                    | ชั้นมัธยมศึกษาปีที่ 2                     |                           |       |  |  |
| ระดับชั้นที่ต้องการสมัคร                                                                                                    | ชั้นมัธยมศึกษาปีที่ 3                     |                           |       |  |  |
|                                                                                                    | ชั้นมัธยมศึกษาปีที่ 4                     |                           |       |  |  |
|                                                                                                    | ชั้นมัธยมศึกษาปีที่ 5                     |                           |       |  |  |
|                                                                                                    | ชั้นมัธยมศึกษาปีที่ 6                     |                           |       |  |  |
| ผู้สนับสนุนการสอบ                                                                                                    | ชื่อครูที่ปรึกษา/ครูผู้สนับสนุน/ผู้ปกครอง | นายเสกสิทธิ์ สังฆมณี      |       |  |  |
| <ul> <li>✓ ขอรับรองว่าเป็นข้อมูลที่ถูกต้อง และยินยอมให้ สำนักงานศึกษาธิการจังหวัดอุบลราชธานี ใช้ข้อมูล</li> <li>ยืนยันแก้ไขข้อมูล</li> </ul> |                                           |                           |       |  |  |
| การชำระเงิน                                                                                                    | อัพโหลดหลักฐานการชำระเงิน                 | ยังไม่อัพโหลดไฟล์         |       |  |  |

สามารถพิมพ์ใบเข้าห้องสอบได้ หลังจากประกาศรายชื่อผู้มีสิทธิ์สอบและห้องสอบ

กรุณาเข้าระบบเพื่อพิมพ์ใบเข้าห้องสอบอีกครั้งเมื่อพบว่ามีรายชื่อในประกาศ วันที่ 11 ธันวาคม 2565

10. ผู้สมัครแนบหลักฐานการชำระเงิน เลือกอัพโหลดหลักฐานการชำระเงิน เป็นไฟล์ ภาพเท่านั้น (นามสกุลไฟล์ภาพ.jpg) (ลูกศรชี้)

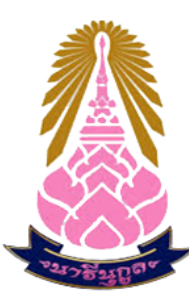

#### ใบสมัครสอบความเป็นเลิศทางวิทยาศาสตร์ คณิตศาสตร์และคอมพิวเตอร์ ประจำปีการศึกษา 2565 (EXCELLENCE TEST 2022) งานห้องเรียนพิเศษ โรงเรียนนารีนุกูล

| ขั้นตอน                                                                                                    | รายการ                                    | ข้อมูล                |                           | ныленнд        |  |  |
|----------------------------------------------------------------------------------------------------|-------------------------------------------|-----------------------|---------------------------|----------------|--|--|
| โดงเรียนแลรีนคล/โดงเรียนลื่น                                                                                     | โรงเรียนนารีนุกูล                         | ۲                     |                           |                |  |  |
| เรงเรยนน์ เรนุกูล/เรงเรยนอน                                                                                      | โรงเรียนอื่น                              |                       |                           | 0              |  |  |
|                                                                                                    | คำนำหน้า                                  | นาย 🗸                 |                           |                |  |  |
|                                                                                                    | ชื่อ                                      | อมร                   | อมร                       |                |  |  |
|                                                                                                    | นามสกุล                                   | พรหมก่                | โลป์                      |                |  |  |
|                                                                                                    | เลขประจำตัวประชาชน                        | 1349901580532         |                           |                |  |  |
|                                                                                                    | กำลังศึกษาอยุ่ในระดับชั้น                 | ชั้นมัธย              | ชั้นมัธยมศึกษาปีที่ 5 🗸 🗸 |                |  |  |
|                                                                                                    | ห้อง                                      | 6 🗸                   |                           |                |  |  |
| แก้ไขข้อมูลผู้สมัครสอบ                                                                                           | เลขที่                                    | 10 🗸                  |                           |                |  |  |
|                                                                                                    | โรงเรียน                                  | นารีนุกู              | a                         |                |  |  |
|                                                                                                    | ວຳເກວ                                     | เมือง                 |                           |                |  |  |
|                                                                                                    | จังหวัด                                   | อุบลราส               | อุบลราชธานี               |                |  |  |
|                                                                                                    | รหัสไปรษณีย์                              | 34360                 |                           |                |  |  |
|                                                                                                    | เบอร์โทรศัพท์ที่สามารถติดต่อสะดวก         | 0634215929            |                           |                |  |  |
|                                                                                                    | ชั้นประถมศึกษาตอนปลาย (ป.4 - 6)           |                       |                           |                |  |  |
|                                                                                                    | ชั้นมัธยมศึกษาปีที่ 1                     |                       |                           |                |  |  |
|                                                                                                    | ชั้นมัธยมศึกษาปีที่ 2                     |                       |                           |                |  |  |
| ระดับชั้นที่ต้องการสมัคร                                                                                         | ชั้นมัธยมศึกษาปีที่ 3                     |                       |                           |                |  |  |
|                                                                                                    | ชั้นมัธยมศึกษาปีที่ 4                     |                       |                           |                |  |  |
|                                                                                                    | ชั้นมัธยมศึกษาปีที่ 5                     | Z                     |                           |                |  |  |
|                                                                                                    | ชั้นมัธยมศึกษาปีที่ 6                     | <ul> <li>✓</li> </ul> |                           |                |  |  |
| ผู้สนับสนุนการสอบ                                                                                                | ชื่อครูที่ปรึกษา/ครูผู้สนับสนุน/ผู้ปกครอง | นายเสกสิทธิ์ สังฆมณี  |                           |                |  |  |
| ขอรับรองว่าเป็นข้อมูลที่ถูกต้อง และยินยอมให้ สำนักงานศึกษาธิการจังหวัดอุบลราชธานี ใช้ข้อมูล<br>ยืนยันแก้ไขข้อมูล |                                           |                       |                           |                |  |  |
| การชำระเงิน                                                                                                    | อัพโหลดหลักฐานการชำระเงิน                 |                       | ยังไ                      | ไม่อัพโหลดไฟล์ |  |  |

สามารถพิมพ์ใบเข้าห้องสอบได้ หลังจากประกาศรายชื่อผู้มีสิทธิ์สอบและห้องสอบ

้กรุณาเข้าระบบเพื่อพิมพ์ใบเข้าห้องสอบอีกครั้งเมื่อพบว่ามีรายชื่อในประกาศ วันที่ 11 ธันวาคม 2565

### 11. เลือก Choose File (ลูกศรชี้)

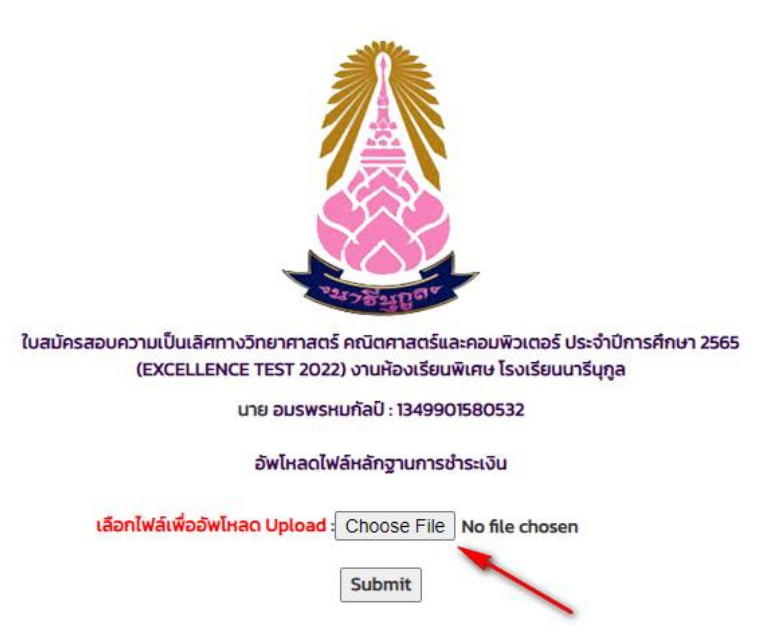

12. เลือกไฟล์ที่ต้องการ Upload เป็นไฟล์ภาพเท่านั้น (นามสกุลไฟล์ภาพ.jpg) เมื่อ เลือกภาพเสร็จ เลือก Open (ลูกศรชี้)

| 🚱 Open                                                                                                  |                   |   |           |        | ×     |
|----------------------------------------------------------------------------------------------------|-------------------|---|-----------|--------|-------|
| $\leftarrow$ $\rightarrow$ $\checkmark$ $\uparrow$ $\blacksquare$ $\Rightarrow$ This PC $\Rightarrow$ D | esktop 🗸          | ū |           | esktop |       |
| Organize 🔻 New folder                                                                                   |                   |   |           | -      | •     |
| เอกสาร ^ Name                                                                                           |                   |   |           | ~      |       |
| 💻 This PC 🗾 🔒 Des                                                                                       | ktop              |   |           |        |       |
| 🗊 3D Objects 🔤 Exte                                                                                     | est2022           |   |           |        |       |
| 📃 Desktop                                                                                               | ocs               |   |           |        |       |
| 🔮 Documents 🔗 Documents                                                                                 | ty                |   |           |        |       |
| - Downloads                                                                                             | m pay             |   | 1         |        |       |
| 👌 Music 🔂 XAI                                                                                           | MPP Control Panel |   |           |        |       |
| E Pictures                                                                                              |                   |   |           |        |       |
| 📑 Videos                                                                                                |                   |   |           |        |       |
| 🏪 Local Disk (C:)                                                                                       |                   |   |           |        |       |
| New Volume (D:                                                                                          |                   |   |           |        |       |
| File name: tmtr                                                                                         | n_pay             | ~ | All Files |        | ~     |
|                                                                                                    | <u> </u>          | - | Open      |        | ancel |

13. กลับมาหน้าเพจ เลือกไฟล์ จะพบว่า มีไฟล์ภาพแสดงเตรียมอัพโหลดรออยู่ข้าง ปุ่ม Choose File (1) ให้เลือก Submit (2) (ลูกศรชี้)

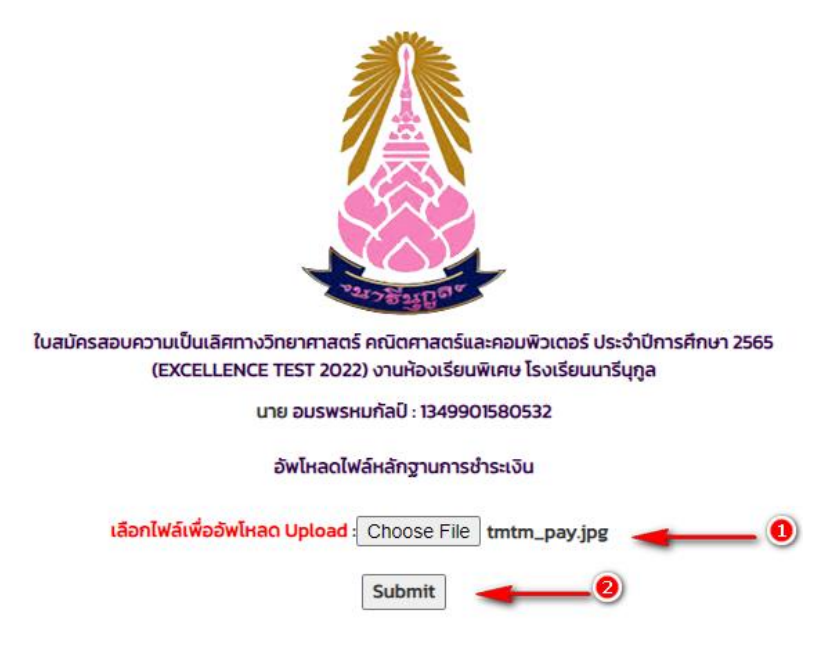

### 14. ระบบจะตอบกลับเพื่อแสดงถึงการอัพโหลดไฟล์ สำเร็จ เลือก OK

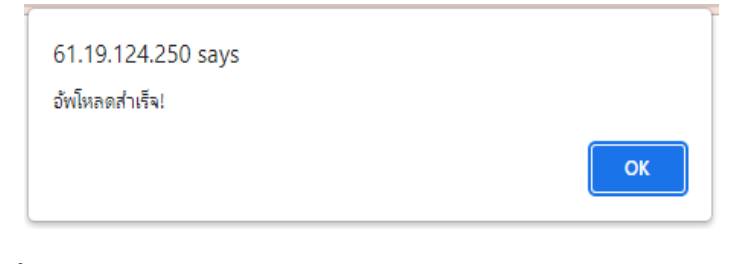

15. เลือก กลับหน้าหลัก

กลับหน้าหลัก

อัพโหลดเรียบร้อย

## ระบบจะแสดงลิงค์ที่ ส่วนอัพโหลดหลักฐานการชำระเงินว่า อัพโหลดไฟล์แล้ว (ลูกศรชี้)

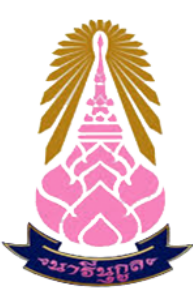

#### ใบสมัครสอบความเป็นเลิศทางวิทยาศาสตร์ คณิตศาสตร์และคอมพิวเตอร์ ประจำปีการศึกษา 2565 (EXCELLENCE TEST 2022) งานห้องเรียนพิเศษ โรงเรียนนารีนุกูล

| ขั้นตอน                                                                                                    | รายการ                                    | ข้อมูล               |             |                   | нлани |  |
|----------------------------------------------------------------------------------------------------|-------------------------------------------|----------------------|-------------|-------------------|-------|--|
| โดงเรียบมารีมดา/โดงเรียบอื่น                                                                                       | โรงเรียนนารีนุกูล                         | ۲                    |             |                   |       |  |
| เรงเรยนน เรนุกูสกเรงเรยนยน                                                                                         | โรงเรียนอื่น                              |                      | 0           |                   |       |  |
|                                                                                                    | คำนำหน้า                                  | นาย 🗸                |             |                   |       |  |
|                                                                                                    | ชื่อ                                      | อมร                  |             |                   |       |  |
|                                                                                                    | นามสกุล                                   | พรหมก่               | พรหมกัลป์   |                   |       |  |
|                                                                                                    | เลขประจำตัวประชาชน                        | 1349901580532        |             |                   |       |  |
|                                                                                                    | กำลังศึกษาอยุ่ในระดับชั้น                 | ชั้นมัธย             | มศึกษ       | ะาปีที่ 5         | ~     |  |
|                                                                                                    | ห้อง                                      | 6 🗸                  |             |                   | ,     |  |
| แก้ไขข้อมูลผู้สมัครสอบ                                                                                             | เลขที่                                    | 10 🗸                 |             |                   |       |  |
|                                                                                                    | โรงเรียน                                  | นารีนุกู             | a           |                   |       |  |
|                                                                                                    | อำเภอ                                     | เมือง                |             |                   |       |  |
|                                                                                                    | จังหวัด                                   | อุบลรา               | อุบลราชธานี |                   |       |  |
|                                                                                                    | รหัสไปรษณีย์                              | 34360                |             |                   |       |  |
|                                                                                                    | เบอร์โทรศัพท์ที่สามารถติดต่อสะดวก         | 0634215929           |             |                   |       |  |
|                                                                                                    | ชั้นประถมศึกษาตอนปลาย (ป.4 - 6)           |                      |             |                   |       |  |
|                                                                                                    | ชั้นมัธยมศึกษาปีที่ 1                     |                      |             |                   |       |  |
|                                                                                                    | ชั้นมัธยมศึกษาปีที่ 2                     |                      |             |                   |       |  |
| ระดับชั่นที่ต้องการสมัคร                                                                                           | ชั้นมัธยมศึกษาปีที่ 3                     |                      |             |                   |       |  |
|                                                                                                    | ชั้นมัธยมศึกษาปีที่ 4                     |                      |             |                   |       |  |
|                                                                                                    | ชั้นมัธยมศึกษาปีที่ 5                     |                      |             |                   |       |  |
|                                                                                                    | ชั้นมัธยมศึกษาปีที่ 6                     |                      |             |                   |       |  |
| ผู้สนับสนุนการสอบ                                                                                                  | ชื่อครูที่ปรึกษา/ครูผู้สนับสนุน/ผู้ปกครอง | นายเสกสิทธิ์ สังฆมณี |             |                   |       |  |
| ✓ ขอรับรองว่าเป็นข้อมูลที่ถูกต้อง และยินยอมให้ สำนักงานศึกษาธิการจังหวัดอุบลราชธานี ใช้ข้อมูล<br>ยืนยันแก้ไขข้อมูล |                                           |                      |             |                   |       |  |
| การชำระเงิน                                                                                                    | อัพโหลดหลักฐานการชำระเงิน                 |                      | อัพโห       | ลดไฟล์แล้ว Click‼ |       |  |

สามารถพิมพ์ใบเข้าห้องสอบได้ หลังจากประกาศรายชื่อผู้มีสิทธิ์สอบและห้องสอบ

กรุณาเข้าระบบเพื่อพิมพ์ใบเข้าห้องสอบอีกครั้งเมื่อพบว่ามีรายชื่อในประกาศ วันที่ 11 ธันวาคม 2565

17. ผู้สมัครสามารถตรวสอบการส่งหลักฐานการชำระเงินได้โดย คลิก ลิงค์ "อัพ โหลดไฟล์แล้ว Click!!" (ลูกศรชี้)

| การชำระเงิน                                                              | อัพโหลดหลักฐานการชำระเงิน | อัพโหลดไฟล์แล้ว Click!! |  |  |  |  |
|--------------------------------------------------------------------------|---------------------------|-------------------------|--|--|--|--|
| สามารถพิมพ์ใบเข้าห้องสอบได้ หลังจากประกาศรายชื่อผู้มีสิทธิ์สอบและห้องสอบ |                           |                         |  |  |  |  |

รุณาเข้าระบบเพื่อพิมพ์ใบเข้าห้องสอบอีกครั้งเมื่อพบว่ามีรายชื่อในประกาศ วันที่ 11 ธันวาคม 2565

ระบบจะแสดงหลักฐานการชำระเงินให้ผู้สมัครเห็น และผู้ตรวจสอบการสมัครจะ
 นำหลักฐานไปเทียบกับรายการชำระเงินกับทางธนาคาร เพื่อรับรองการสมัครต่อไป

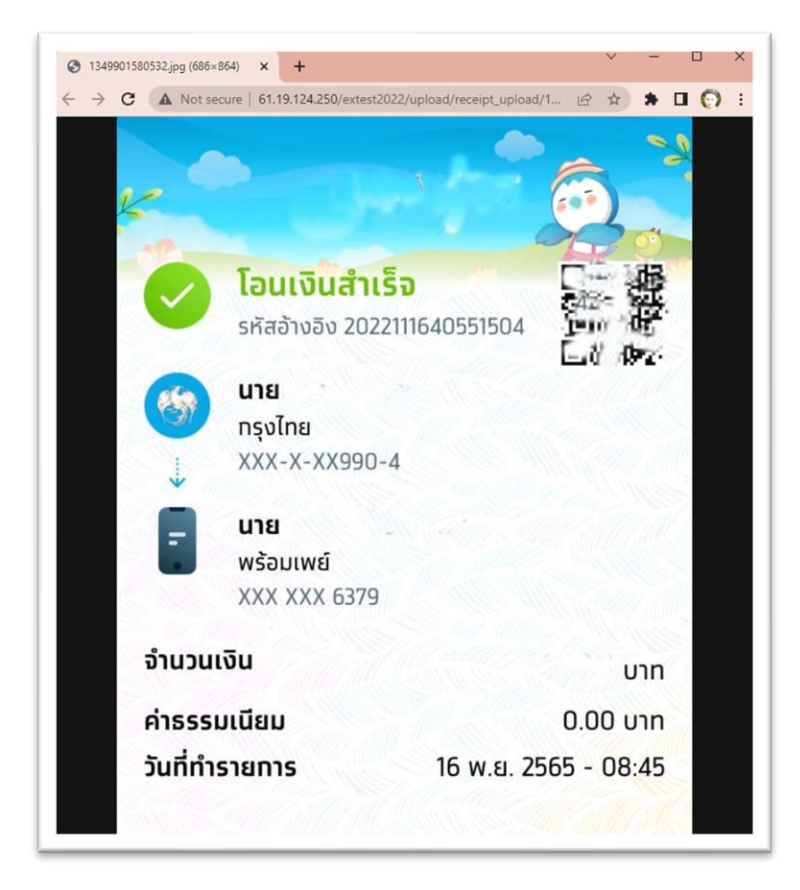